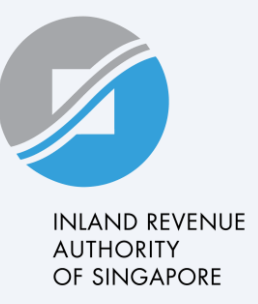

## **User Guide**

View Account Summary

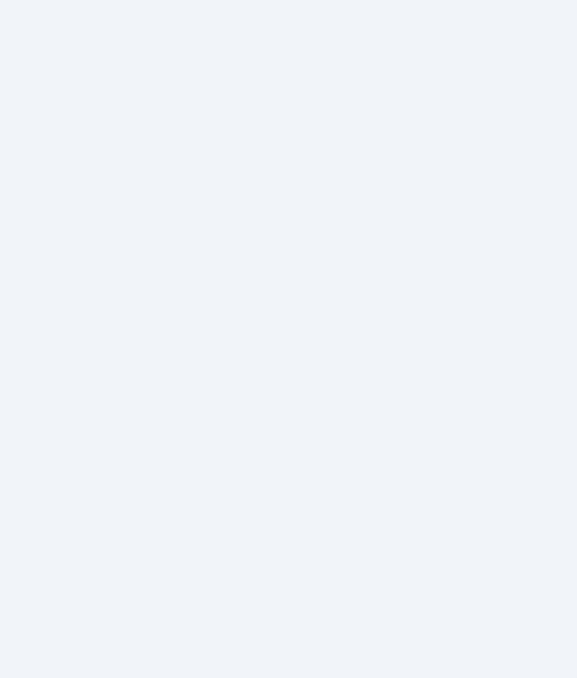

#### INLAND REVENUE AUTHORITY OF SINGAPORE

### <u>Step 1</u>

Log in to myTax Portal, you will see the Account Summary screen which displays the tax types with outstanding balances.

To view your account details for the respective tax type, click on **'View Details'.** 

If you have an active GIRO Plan, you may click on "**View GIRO Plan"** to see the plan details.

| OF SINGAPORE                                |                                                        |                                              |                      |  |
|---------------------------------------------|--------------------------------------------------------|----------------------------------------------|----------------------|--|
| S1234567A   JOHN SMITH                      |                                                        | Inbox Account 🞦 Pr                           | ofile 🗸              |  |
| Overview Individuals                        | Property S45 More ∨                                    |                                              |                      |  |
| Account Summary                             |                                                        | ሬ SAVE AS PD                                 | G SAVE AS PDF/ PRINT |  |
| Tip: You can download your Sta              | atement of Account (SOA) in your respective Acc        | ount Details.                                |                      |  |
| - 3 of 3 Pecord(s)                          |                                                        |                                              |                      |  |
|                                             |                                                        |                                              |                      |  |
|                                             |                                                        | Balance (S\$)<br>as at 17 Nov 2022           |                      |  |
| Individual Income Tax                       | <u>View GIRO plan</u><br>Next deduction on 16 Jan 2023 | 1,000.00 So VIEW DETAI                       | LS                   |  |
| Property Tax<br>You have 4 properties       | <u>View GIRO plan</u><br>Next deduction on 06 May 2023 | 4,000.00 & <u>VIEW ACCOL</u><br>& <u>PAY</u> | JNTS                 |  |
| Stamp Duty<br>You have 2 Stamp Duty records |                                                        | 10,000.00 Ø <u>VIEW RECO</u><br>Ø PAY        | RDS                  |  |
| Related Services                            |                                                        |                                              |                      |  |
| Apply for Payment Plan                      | Pay my Taxes                                           | Update my Contact Details                    |                      |  |
|                                             |                                                        |                                              |                      |  |

#### Step 2

Finance transactions for the current and past 4 years will be available for viewing.

You may download the Statement of Account (in PDF format) from **"Download Statement of** Account".

You may click on **"Apply for GIRO"** to apply for GIRO for your tax payments.

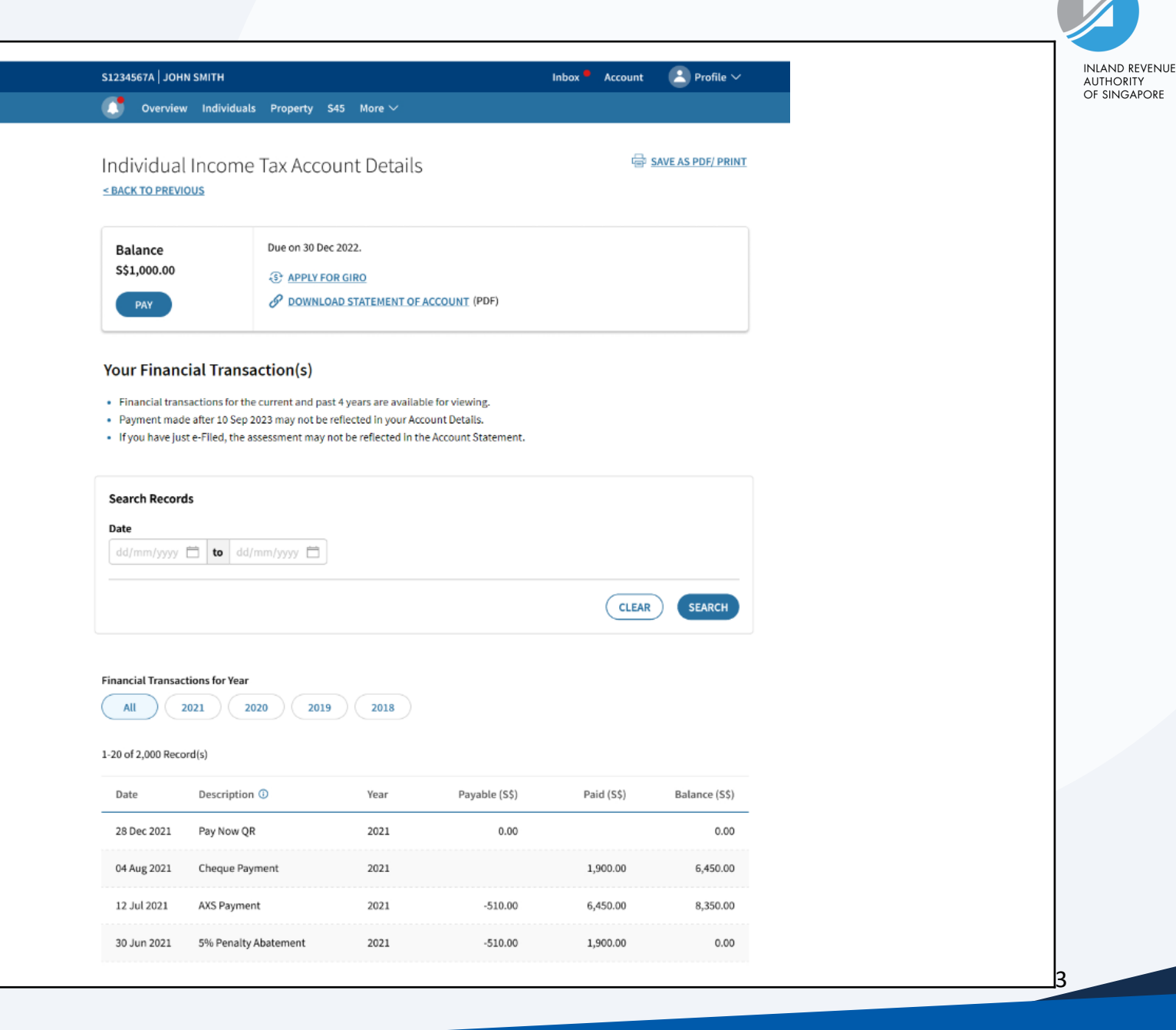

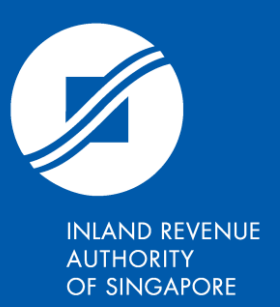

Published by Inland Revenue Authority of Singapore

Published on Aug 2024

# www.iras.gov.sg

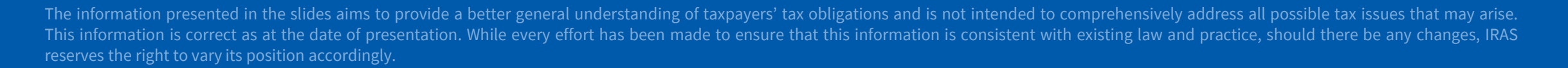